# ORIENTAATIO OPINTOIHIN -TIETOJÄRJESTELMÄT

### Poken koneelle kirjautuminen

Saat omat tunnukset koululta: käyttäjänimi on **opiskelijanumero** ja **salasana on sama kuin saamasi "Wilman salasana".** Salasana suositellaan vaihtamaan omaksi heti opintojen alussa – laita se itsellesi ylös! **Pidä tunnukset aina mukana koulussa!** 

# Microsoft 365

#### (Sähköposti, OneDrive tallennustila, Word, Excel, PowerPoint)

- 1. Avaa selain (esim. Explorer, Firefox tai Google Chrome)
- 2. Mene osoitteeseen www.poke.fi
- 3. Klikkaa pikalinkit oikea yläreuna, valitse Microsoft 365
- 4. Tunnukset = opiskelijanumero@edu.poke.fi ja salasana
- 5. Kirjautuminen ulos oikeasta yläkulmasta, omat nimikirjaimet

### Wilma

#### (Työjärjestykset, opintosuoritukset, etujen hakemiset yms.)

- 1. Avaa selain (esim. Explorer, Firefox tai Google Chrome)
- 2. Mene osoitteeseen www.poke.fi
- 3. Klikkaa pikalinkit oikea yläreuna, valitse Wilma
- 4. Tunnukset = opiskelijanumero ja salasana
- 5. Muista kirjautua ulos

# Pedanet

#### (Opiskelumateriaalit, tehtävät, ryhmäinfot ryhmänohjaajalta)

- 1. Avaa selain (esim. Explorer, Firefox tai Google Chrome)
- 2. Mene osoitteeseen www.poke.fi
- 3. Klikkaa pikalinkit oikea yläreuna, valitse Pedanet
- 4. Kirjaudu sisään oikeasta yläkulmasta
- 5. Tunnukset ja salasana = **omat mitkä määrittelit rekisteröityessä** Huom! Jos liitit koulun o365-tunnuksen tiliisi, voit kirjautua sisään myös niillä tunnuksilla.
- 6. Mene Omatilaan omasta nimestä oikeasta yläkulmasta
- 7. Kohdasta "Omat linkit" löydät linkin/linkit omiin opintojaksoihisi
- 8. Kirjaudu ulos oikeasta yläkulmasta nimen vierestä
- 9. Kirjaa valitut istunnot ulos

Lisätietoa oppimisympäristöistä ja tietojärjestelmistä saat Poken nettisivuilta <u>https://poke.fi/opiskelijalle/tietojarjestelmien-ohjeet</u> sekä ryhmänohjaajaltasi.

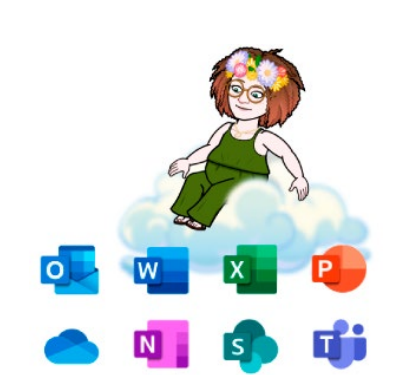

Yhte .... ot 🔻

Pikalinkit 🌐 Language 🔍 Etsi sivustolta

SELAA KOULUTUKSIA

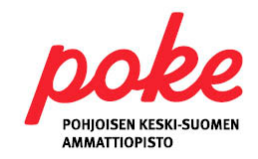